ПАМЯТКА ДЛЯ РОДИТЕЛЕЙ (ЗАКОННЫХ ПРЕДСТАВИТЕЛЕЙ) ДЛЯ ВХОДА В «ЭЛЕКТРОННЫЙ ДНЕВНИК» МБОУ СОШ № 5

«Предоставление информации о текущей успеваемости учащегося»

Прямая ссылка для перехода

https://26gosuslugi.ru/personcab/info\_pou?tab=performance

Или перейти на сайт Госуслуги Ставропольский край https://26gosuslugi.ru/

1) выбрать раздел «Образование»

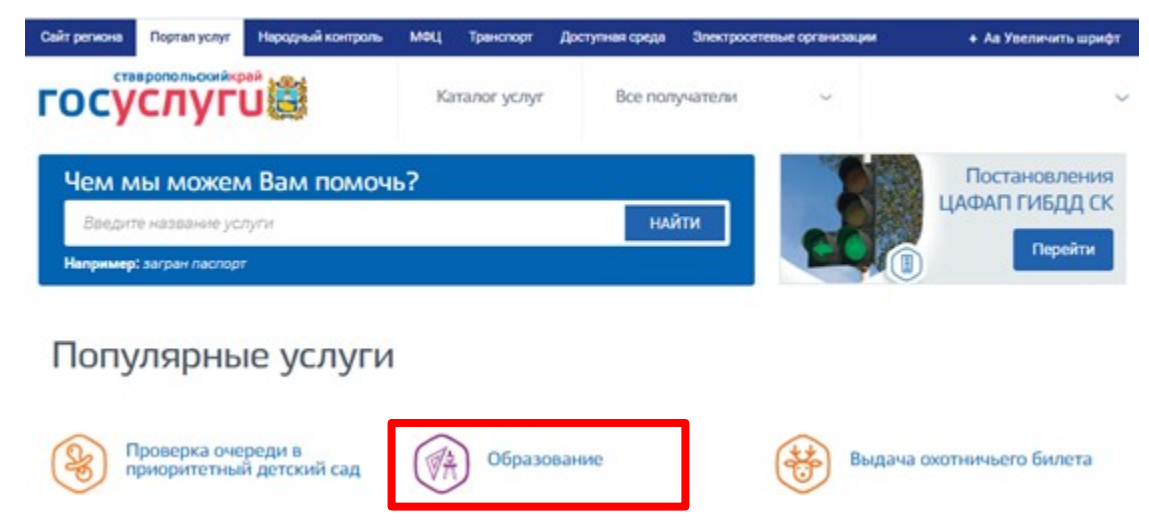

2) Далее выбрать пункт «Предоставление информации о текущей успеваемости обучающегося»

| айт региона                                                                                                    | Портал услуг                                                                                 | Народный контроль                                                                                                    | МФЦ                                                    | Транспорт                                             | Доступная среда                              | Электросете         | вые организации      | + Аа Увеличить шри                               |
|----------------------------------------------------------------------------------------------------|----------------------------------------------------------------------------------------------|----------------------------------------------------------------------------------------------------|--------------------------------------------------------|-------------------------------------------------------|----------------------------------------------|---------------------|----------------------|--------------------------------------------------|
| OCY                                                                                                    | вропольскийкр<br>СЛУГ                                                                        | )<br>J                                                                                                    | Ka                                                     | аталог услуг                                          | Все пол                                      | учатели             | ~                    | Личный кабинет                                   |
| Главная                                                                                                    | Услуга                                                                                       |                                                                                                    |                                                        |                                                       |                                              |                     |                      |                                                  |
| К Вернуться Образовательные услуги                                                                                     |                                                                                              |                                                                                                    |                                                        |                                                       |                                              |                     |                      | Записаться на прием 🕻                            |
| Памятка обучающихся по персональным данным »                                                                           |                                                                                              |                                                                                                    |                                                        |                                                       |                                              |                     |                      | гу предоставляет                                 |
| Уроки по                                                                                                    | защите персо                                                                                 | энальных данных »                                                                                                    |                                                        |                                                       |                                              |                     |                      | Министерство образования<br>Ставропольского края |
| <ul> <li>Зачислен</li> <li>Зачислен</li> <li>Зачислен</li> <li>Зачислен</li> <li>Зачислен</li> <li>Зачислен</li> </ul> | ие в государстве<br>ие в профессион<br>ие в муниципаль<br>ие в отдельные о<br>анным общеобра | нные организации допол<br>альную образовательную<br>ную общеобразовательн<br>общеобразовательные ор<br>азовательным программ. | пнительно<br>о организ<br>ую органи<br>оганизаци<br>ам | ого образования<br>зацию<br>изацию<br>ии Ставрополься | я Ставропольского кр<br>кого края, осуществл | ая<br>яющие обучени | е детей с ограничени | чыми возможностями здоровья                      |
| 🖹 Предоста                                                                                                    | вление информа                                                                               | ции о текущей успеваем                                                                                                    | ости обуч                                              | ающегося                                              |                                              |                     |                      |                                                  |
|                                                                                                    |                                                                                              |                                                                                                    | ŭ op n                                                 |                                                       | •                                            |                     |                      |                                                  |
| 🖹 Проверка                                                                                                    | номера очереди                                                                               | в приоритетный детски                                                                                                    | псад                                                   |                                                       |                                              |                     |                      |                                                  |

**3)** Если Вы не авторизованы нажать кнопку «Войти» и ввести логин и пароль, указанный при регистрации на федеральном портале «Госуслуг» <u>http://gosuslugi.ru</u>

Внимание! Регистрацию и подтверждении учетных данных на сайте госуслуг родители осуществляют самостоятельно и никаких сведений от школы не нужно.

При первом посещении необходимо добавить обучающегося:

- 1) Нажать на кнопку «Добавить учеников»
- 2) В поле «Выберите муниципалитет» указать Шпаковский
- 3) В поле «Выберите школу» указать МБОУ СОШ № 5
- 4) Далее выбрать обучающегося

Внимание! Если появиться «Учеников не обнаружено» необходимо проверить правильность написания Вашего ФИО в личном кабинете (с большой буквы, буквы «е»-«ё» и др.) и обратиться к классному руководителю для проверки информации об обучающемся и родителях (законных представителях).